## キャッシュのクリア手順

1. Google\_Chromeを起動し、画面右上の「:」をクリックし、 「その他のツール」-「閲覧履歴を消去」を選択します。

|                         | 新しいタブ Ctrl+T<br>新しいウインドウ Ctrl+N<br>新しいシークレット ウインドウ Ctrl+Shift+N                                                                                                    |                            |                   |
|-------------------------|----------------------------------------------------------------------------------------------------|----------------------------|-------------------|
|                         |                                                                                                    |                            |                   |
|                         | 展歴 ►<br>ダウンロード Ctrl+J<br>ブックマーク ►                                                                                                    |                            |                   |
|                         | X-Δ - 100% + []                                                                                                    |                            |                   |
| Google                  | 印刷 Ctrl+P<br>キャスト<br>検索 Ctrl+F                                                                                                    |                            |                   |
| oogie                   | その他のツール・                                                                                                    | 名前を付けてページを保存               | Ctrl+S            |
|                         | 環集 切り取り コピー 貼り付け                                                                                                    | ショートカットを作成<br>ウィンドウに名前を付ける |                   |
| Q Google で検索主たけ URL を入力 | 設定  ヘルブ  ・  ・  ・  ・  ・  ・  ・  ・  ・  ・  ・  ・  ・  ・  ・  ・  ・  ・  ・  ・  ・  ・  ・  ・  ・  ・  ・  ・  ・  ・  ・  ・  ・  ・  ・  ・  ・  ・  ・  ・  ・  ・  ・  ・  ・  ・  ・  ・  ・  ・  ・  ・  ・  ・  ・  ・  ・  ・  ・  ・  ・  ・  ・  ・  ・  ・  ・  ・  ・  ・  ・  ・  ・  ・  ・  ・  ・  ・  ・  ・  ・  ・  ・  ・  ・  ・  ・  ・  ・  ・  ・  ・  ・  ・  ・  ・  ・  ・  ・  ・  ・  ・  ・  ・  ・  ・  ・  ・  ・  ・  ・  ・  ・  ・  ・  ・  ・  ・  ・  ・  ・  ・  ・  ・  ・  ・  ・  ・  ・  ・  ・  ・  ・  ・  ・  ・  ・   ・  ・  ・   ・  ・   ・   ・   ・   ・   ・   ・   ・   ・   ・   ・   ・   ・   ・   ・   ・   ・   ・   ・   ・   ・   ・   ・   ・   ・   ・   ・   ・   ・   ・   ・   ・   ・   ・   ・   ・   ・   ・   ・   ・   ・   ・   ・   ・   ・   ・   ・   ・   ・   ・   ・   ・   ・   ・   ・   ・   ・   ・   ・   ・   ・   ・   ・   ・   ・   ・   ・   ・   ・   ・   ・   ・   ・   ・   ・   ・   ・   ・   ・   ・   ・   ・   ・   ・   ・   ・   ・   ・   ・   ・   ・   ・   ・   ・   ・   ・   ・   ・   ・   ・   ・   ・   ・   ・   ・   ・   ・   ・   ・   ・   ・   ・   ・   ・   ・   ・   ・   ・   ・   ・   ・   ・   ・   ・   ・   ・   ・  ・   ・  ・   ・   ・   ・   ・   ・   ・   ・   ・   ・   ・   ・   ・   ・   ・   ・   ・   ・   ・   ・   ・   ・   ・   ・   ・   ・   ・   ・   ・   ・   ・   ・   ・   ・   ・   ・   ・  ・  ・  ・ | 閲覧履歴を消去                    | Ctrl+Shift+Delete |
|                         | 終了                                                                                                    | 拡張機能<br>タスク マネージャ          | Shift+Esc         |
| <b>G</b> +              |                                                                                                    | デベロッパー ツール                 | Ctrl+Shift+I      |
| Gmail ショートカッ            |                                                                                                    |                            |                   |

2. 「閲覧履歴データの削除」が表示されたら、期間を「全期間」に設定し、 「キャッシュされた画像とファイル」のチェックボックスをONにします。 ※他の項目は必要に応じ設定して下さい。

| 閲覧 | 履歴データの削除                                                     | 242/m2/222                 |
|----|--------------------------------------------------------------|----------------------------|
|    | 基本設定                                                         | 詳細設定                       |
| 期間 | 全期間                                                          |                            |
|    | 閲覧履歴<br>検索ボックスなどの履歴を削除します                                    | \$                         |
|    | Cookie と他のサイトデータ<br>ほとんどのサイトからログアウトしま                        | ह <b>र</b> ु               |
|    | キャッシュされた画像とファイル<br>18.9 MBを解放します。サイトによっ<br>みがこれまでより遅くなる可能性が8 | っては、次回アクセスする際に読み込<br>あります。 |
|    |                                                              |                            |
|    |                                                              |                            |
|    |                                                              | キャンセルデータを削除                |

2.の設定が完了したら「データを削除」をクリックします。
 (処理中は右の様な画面になります)

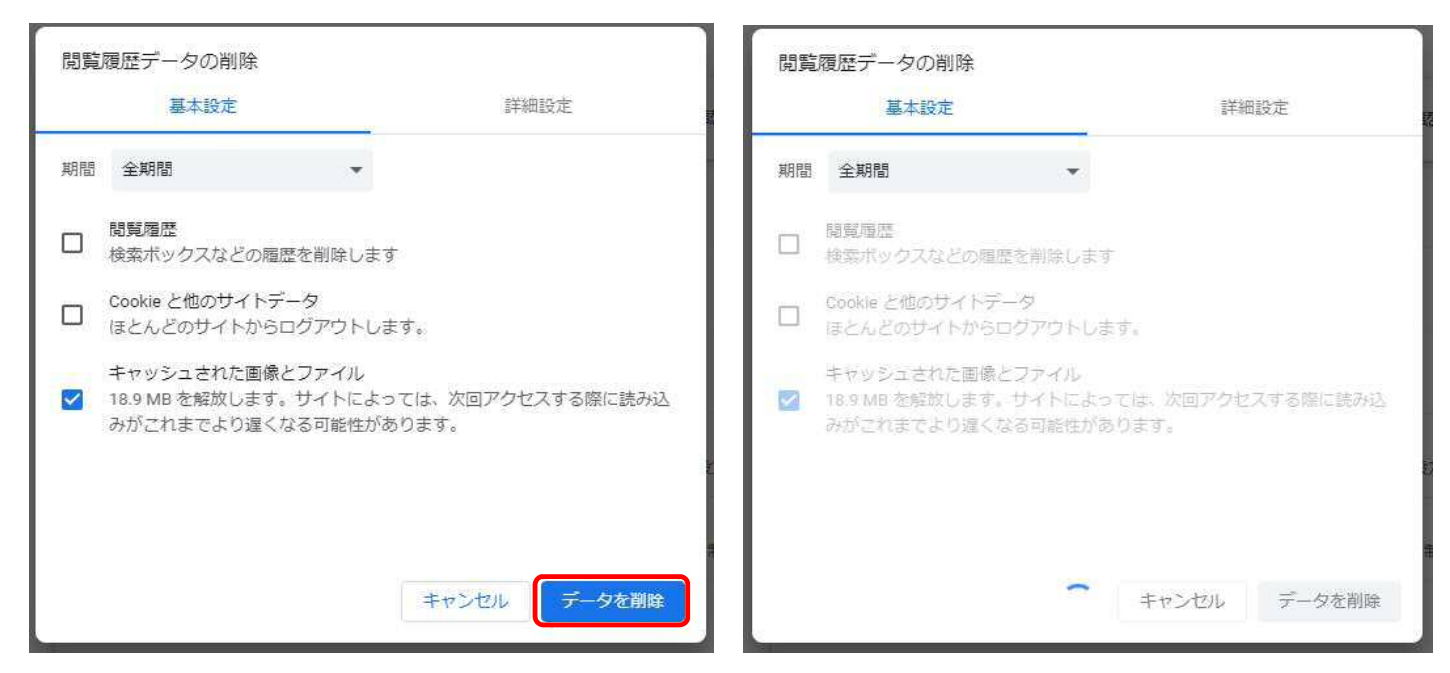

4. 「閲覧履歴データの削除」が消えて、「設定」画面になったらキャッシュのクリアは完了です。 Google\_Chromeは、「×」ボタンで閉じて下さい。

| ¢ B∉ ×        | ⊧°.                                                        |    | ~   |   |   | l | * |
|---------------|------------------------------------------------------------|----|-----|---|---|---|---|
| ← → C         | settings/privacy                                           | ß  | ☆   | * |   | - | ÷ |
|               |                                                            |    |     |   |   |   |   |
| ◎ 設定          | Q、設定項目を検索                                                  |    |     |   |   |   |   |
| 💄 Google の設定  | 安全確認                                                       |    |     |   |   |   |   |
| 自動入力          | ⊘ Chrome でデータ侵害や不正な拡張機能などの脅威から保護されているか確認します                | 今す | ぐ確認 | 2 |   |   |   |
| プライバシーとセキュリティ |                                                            |    |     |   |   |   |   |
| 🍘 デザイン        | プライバシーとセキュリティ                                              |    |     |   |   |   |   |
| Q、 検索エンジン     | ■ 問覧履歴データの削除<br>問覧履歴、Cookie、キャッシュなどを削除します                  |    |     | • |   |   |   |
| 既定のブラウザ       | Cookie と他のサイトデータ<br>シークレット モードでサードパーティの Cookie がブロックされています |    |     | , |   |   |   |
| し 起動時         | 5. A. 1992                                                 |    |     |   |   |   |   |
| 詳細設定 🔹        | セキュリティ<br>セーフブラウジング(危険なサイトからの保護機能)などのセキュリティ設定              |    |     | * |   |   |   |
| ★ 拡張機能        | サイトの設定<br>サイトが使用、表示できる情報(位置情報、カメラ、ポップアップなど)を制御します          |    |     | ٠ |   |   |   |
| S Chrome について | ▲ プライバシー サンドボックス<br>試用販機能はオンになっています                        |    |     | Ø |   |   |   |
|               |                                                            |    |     |   | 1 |   |   |

※キャッシュのクリアは、画面が更新が行われない時に、その都度ご対応下さい。